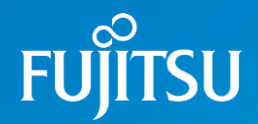

## Fujitsu 初等中等教育向けデジタル教材提供サービス

# 転出時の児童生徒ID削除方法

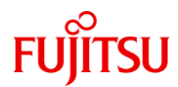

#### 転出児童生徒が出た場合は、教材出版社や販売代理店へのご連絡は 特に必要ありません。 次に示す手順で、学校様にて該当者のIDの削除をお願いします。

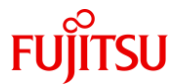

### 1.転出者のIDを選択

| Fujitsu 初等中等教育向けデシ | 7タル教材提供サ          | ービス                     |       |                                            |       |          |              |           |            | 2022年04月12日      | 学校管理者000 | ログアウト                                  |
|--------------------|-------------------|-------------------------|-------|--------------------------------------------|-------|----------|--------------|-----------|------------|------------------|----------|----------------------------------------|
| ▶ 富士通市立富士通第005小    | 児童生徒一野            | 箟                       |       |                                            |       |          |              |           |            |                  |          |                                        |
| 子权                 | 年度                | 2022 🗸                  |       |                                            | 学年    | 7        | j\5 <b>∨</b> | · ]       | クラス        | 5年1組 🖌           |          |                                        |
| 教職員設定              |                   |                         | ,<br> |                                            |       |          |              | -         |            |                  | (        | —————————————————————————————————————— |
| 教職員一覧              |                   |                         |       |                                            |       |          |              |           |            |                  |          | <u>//1ルエ/J</u>                         |
| 教職員登録              |                   |                         |       |                                            |       |          |              |           |            |                  | □利用停止を   | 含めて表示                                  |
| 教職員一括処理            |                   |                         | _     |                                            |       |          |              |           |            |                  | 総件       | 数 26 件                                 |
| 旧音生徒認定             | D                 | 車テト                     | とする   | る児音な                                       | + 徒   | な(名)     | 性別           | マイボックス容量制 | 艮(MB) (注1) | パスワード更新日時        | 利用停止     | 入学年度                                   |
| 旧帝生徒一覧             | <u>s21550001</u>  |                         |       |                                            |       |          | 不明           | 50        |            | 2022/04/12 18:48 |          | 2021                                   |
|                    | <u>s21550002</u>  |                         | IDな   | ・クリッ                                       | ク     |          | 个明           | 50        |            | 2022/04/12 18:48 |          | 2021                                   |
| 児童生徒一括処理           | <u>s21550003</u>  |                         |       | . / / /                                    | -     |          | 个明           | 50        |            | 2022/04/12 18:48 |          | 2021                                   |
| クラス設定              | <u>s21550004</u>  |                         | 87    |                                            |       |          | 个明           | 50        |            | 2022/04/12 18:48 |          | 2021                                   |
| クラス設定一覧            | <u>s21550005</u>  | 川明泰                     |       | カドワ                                        | = =   |          | 가매           | 50        |            | 2022/04/12 18:48 |          | 2021                                   |
| クラス設定登録            | s2155000b         | 1 年 月茶                  | して印   | リトワ                                        |       |          | 不明           | 50        |            | 2022/04/12 18:48 |          | 2021                                   |
| クラス構成              | <u>\$21550007</u> |                         |       | タテル                                        | 9 JUJ |          | 不明           | 50        |            | 2022/04/12 18:48 |          | 2021                                   |
| クラス構成設定            | <u>\$21550008</u> | 合川<br>                  | <br>  |                                            | Tt 2  |          | 不明           | 50        |            | 2022/04/12 18:48 |          | 2021                                   |
| クラス構成ファイル出力        | <u>s21550009</u>  |                         | 元二    | ジムフ                                        |       |          | 不明           | 50        |            | 2022/04/12 18:48 |          | 2021                                   |
| クニュ 堪成 一 托加 理      | <u>\$21550010</u> | 塚本                      | 正门    | シカモド                                       | リンエキ  | -        | 不明           | 50        |            | 2022/04/12 16:46 |          | 2021                                   |
|                    | s21550011         | - 年<br>平<br>王<br>王<br>王 | 拓士    | +1771                                      | レイノ   |          | 不明           | 50        |            | 2022/04/12 18:48 |          | 2021                                   |
| 児童生徒クラス構成一括処理      | s21550012         |                         | 前     | <br><br><br>ー<br>ー<br>一<br>一<br>一<br>一<br> |       |          | 不明           | 50        |            | 2022/04/12 18:48 |          | 2021                                   |
| 学年設定               | <u>s21550014</u>  | 山野                      | 息信    | +++1/                                      | 32/-7 |          | 不明           | 50        |            | 2022/04/12 18:48 |          | 2021                                   |
| 学年一覧               | s21550014         | 而百                      | 現金    |                                            | マサエ   |          | 不明           | 50        |            | 2022/04/12 18:48 |          | 2021                                   |
| 学年登録               | s21550016         | 平野                      | 純子    |                                            |       |          | 不明           | 50        |            | 2022/04/12 18:48 |          | 2021                                   |
| 教科設定               | s21550017         | 福島                      | 菜美    | コクショマ                                      | +3    |          | 不明           | 50        |            | 2022/04/12 18:48 |          | 2021                                   |
| 教科一覧               | s21550018         | 本田                      | 常一    | ホンダ                                        | ッネカズ  |          | 不明           | 50        |            | 2022/04/12 18:48 |          | 2021                                   |
| 教科登録               | s21550019         | 本田                      | 宣男    | ホンダ                                        | ノブオ   |          | 不明           | 50        |            | 2022/04/12 18:48 |          | 2021                                   |
|                    | s21550020         | 前田                      | 伸二    | 7 <b>T</b> 2                               | シンジ   |          | 不明           | 50        |            | 2022/04/12 18:48 |          | 2021                                   |
|                    | s21550021         | 松浦                      | 寿彦    | マツウラ                                       | トシヒコ  |          | 不明           | 50        |            | 2022/04/12 18:48 |          | 2021                                   |
|                    | s21550022         | 松島                      | 豊司    | マツシマ                                       | トヨシ   |          | 不明           | 50        |            | 2022/04/12 18:48 |          | 2021                                   |
|                    | <u>s21550023</u>  | 松本                      | 達生    | マツモト                                       | タツオ   |          | 不明           | 50        |            | 2022/04/12 18:48 |          | 2021                                   |
|                    | <u>s21550024</u>  | 三上                      | 正征    | ミカミ                                        | マサユキ  | <u>.</u> | 不明           | 50        |            | 2022/04/12 18:48 |          | 2021                                   |
|                    | <u>s21550025</u>  | 溝口                      | 里香    | ミゾクチ                                       | リカ    |          | 不明           | 50        |            | 2022/04/12 18:48 |          | 2021                                   |
|                    | <u>s21550026</u>  | 児童生徒                    | 26    | じどうせいと                                     | 26    |          | 不明           | 50        |            |                  |          | 2021                                   |
|                    | (前 1 ♥ /1)        | 1 [次>]                  |       |                                            |       |          |              |           |            |                  |          |                                        |
|                    |                   |                         |       |                                            |       |          |              |           |            |                  |          |                                        |

Fujitsu 初等中等教育向けデジタル教材提供サービス 管理機能 V2L20(2.20.0.116) Copyright 2022 Fujitsu Japan LIMITED

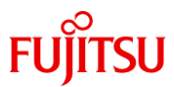

### 2.利用停止のフラグを付けて更新

| Fujitsu 初等中等教育向けデシ | タル教材提供サービス                       |               | 2022年04月12日 学校管理者000 <mark>ログアウト</mark> |  |  |  |  |  |
|--------------------|----------------------------------|---------------|-----------------------------------------|--|--|--|--|--|
| ▶ 富士通市立富士通第005小    | 児童生徒更新                           |               |                                         |  |  |  |  |  |
| 学校                 | D                                |               | s21550007                               |  |  |  |  |  |
| 教職員設定              | パスワード(半角英数記号を2つ以上8桁~64桁)         |               |                                         |  |  |  |  |  |
| 教職員一覧              | 氏名(姓)                            |               | 田中                                      |  |  |  |  |  |
| 教職員登録              | 氏名(名)                            | イーックナーン       | 三郎                                      |  |  |  |  |  |
| 教職員一括処理            | ふりがな(姓)                          | チェックをつける      | - 「<br>タナカ                              |  |  |  |  |  |
| 児童生徒設定             | ふりがな(名)                          |               |                                         |  |  |  |  |  |
| 児童生徒一覧             | 作生另归                             |               |                                         |  |  |  |  |  |
| 児童生徒一括処理           | 利用停止                             |               | ✓ チェックで利用停止                             |  |  |  |  |  |
| クラス設定              |                                  |               | 2021                                    |  |  |  |  |  |
| クラス設定一覧            | マイボックス容量制限値は学校の制限値を使用する(注1)      |               | □ (==================================== |  |  |  |  |  |
| クラス設定登録            | マイボックス容量制限(MB) (注1)              |               |                                         |  |  |  |  |  |
| クラス構成              |                                  |               |                                         |  |  |  |  |  |
| クラス構成設定            |                                  |               |                                         |  |  |  |  |  |
| クラス構成ファイル出力        | ※注:本サービスTFujitsu 初等中等牧自同けテンダル牧村: |               |                                         |  |  |  |  |  |
|                    |                                  |               | チェックをつけたら                               |  |  |  |  |  |
|                    |                                  |               |                                         |  |  |  |  |  |
|                    |                                  |               | 「史新」をクリック                               |  |  |  |  |  |
|                    |                                  |               |                                         |  |  |  |  |  |
|                    |                                  |               |                                         |  |  |  |  |  |
|                    |                                  |               |                                         |  |  |  |  |  |
|                    | -                                |               | )                                       |  |  |  |  |  |
|                    | check-1.penmaru.sch              | ool-xs.jp の内容 |                                         |  |  |  |  |  |
|                    | この内容で再新しますか?                     |               |                                         |  |  |  |  |  |
|                    | CONSECCATOR 977 :                |               |                                         |  |  |  |  |  |
|                    |                                  |               |                                         |  |  |  |  |  |
|                    | OKをクリック                          |               |                                         |  |  |  |  |  |
|                    |                                  |               |                                         |  |  |  |  |  |
|                    |                                  |               |                                         |  |  |  |  |  |

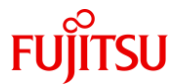

#### 3.処理の完了

| Fujitsu 初等中等教育向けデ     | <b>タル教材提供サービス</b> 2022年04月12日 当 | 学校管理者000 | ログアウト |
|-----------------------|---------------------------------|----------|-------|
| ▶ 富士通市立富士通第005小<br>学校 | 児童生徒処理結果                        |          |       |
| 教職員設定                 | ❤️更新しました。                       |          |       |
| 教職員一覧                 |                                 |          |       |
| 教職員登録                 |                                 |          |       |
| 教職員一括処理               |                                 |          |       |
| 児童生徒設定                |                                 |          |       |
| 児童生徒一覧                |                                 |          |       |
| 児童生徒一括処理              |                                 |          |       |
| クラス設定                 |                                 |          |       |

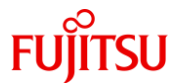

#### 4.更新内容を確認して終了

Fujitsu 初等中等教育向けデジタル教材提供サービス

五八和以中、豆玉水

2022年04月12日 学校管理者000 ログアウト

5年1組 🖌

クラス

#### 「児童生徒一覧」をクリックし、処理した 児童生徒IDが存在しないことを確認します。

ファイル出力

 利用停止を含めて表示。 総件数 25 件

| 教職員一括処理                    |                  |        |               |                   | 1                   |     |                     |                  | 100011 | ****** |
|----------------------------|------------------|--------|---------------|-------------------|---------------------|-----|---------------------|------------------|--------|--------|
| 旧去中社机中                     | D                | 氏名(姓)  | 氏名(名)         | ふりがな(姓)           | ふりがな(名)             | 性別  | マイボックス容量制限(MB) (注1) | バスワード更新日時        | 利用停止   | 入学年度   |
| 児童生徒設定                     | <u>s21550001</u> | 浅井     | 太郎            | アサイ               | タロウ                 | 不明  | 50                  | 2022/04/12 18:48 |        | 2021   |
| 児童生徒一覧                     | <u>s21550002</u> | 石田     | 一郎            | イシダ               | イチロウ                | 不明  | 50                  | 2022/04/12 18:48 |        | 2021   |
| 児童生徒一括処理                   | <u>s21550003</u> | 上田     | 花子            | ウエダ               | ハナコ                 | 不明  | 50                  | 2022/04/12 18:48 |        | 2021   |
| クラス設定                      | <u>s21550004</u> | 太田     | 次郎            | オオタ               | ジロウ                 | 不明  | 50                  | 2022/04/12 18:48 |        | 2021   |
| クラス設定一覧                    | <u>s21550005</u> | 加藤     | 良子            | かり                | ヨシコ                 | 不明  | 50                  | 2022/04/12 18:48 |        | 2021   |
| クラス設定登録                    | <u>s21550006</u> | 佐藤     | 桃子            | サトウ               | モモコ                 | 不明  | 50                  | 2022/04/12 18:48 |        | 2021   |
| クニュ 堪式                     | <u>s21550008</u> | 谷川     | 友             | タニカワ              | トモ                  | 不明  | 50                  | 2022/04/12 18:48 |        | 2021   |
|                            | <u>s21550009</u> | 田村     | 元三            | タムラ               | モトミ                 | 不明  | 50                  | 2022/04/12 18:48 |        | 2021   |
| シマス構成設定                    | <u>s21550010</u> | 塚本     | 定行            | ツカモト              | サダユキ                | 不明  | 50                  | 2022/04/12 18:48 |        | 2021   |
| クラス構成ファイル出力                | <u>s21550011</u> | 塚本     | 玲奈            | ッカモト              | レイナ                 | 不明  | 50                  | 2022/04/12 18:48 |        | 2021   |
| クラス構成一括処理                  | <u>s21550012</u> | 長岡     | 拓夫            | ナガオカ              | タクオ                 | 不明  | 50                  | 2022/04/12 18:48 |        | 2021   |
| 児童生徒クラス構成一括処理              | <u>s21550013</u> | 長田     | 勤             | ナガタ               | ットム                 | 不明  | 50                  | 2022/04/12 18:48 |        | 2021   |
| 学年設定                       | <u>s21550014</u> | 中野     | 良信            | ナカノ               | ヨシノブ                | 不明  | 50                  | 2022/04/12 18:48 |        | 2021   |
|                            | <u>s21550015</u> | 西原     | 雅栄            | ニシハラ              | マサエ                 | 不明  | 50                  | 2022/04/12 18:48 |        | 2021   |
|                            | <u>s21550016</u> | 平野     | 純子            | ヒラノ               | ジュンコ                | 不明  | 50                  | 2022/04/12 18:48 |        | 2021   |
| 子牛豆酥                       | <u>s21550017</u> | 福島     | 菜美            | フクシマ              | ナミ                  | 不明  | 50                  | 2022/04/12 18:48 |        | 2021   |
| 教科設定                       | <u>s21550018</u> | 本田     | 常一            | ホンダ               | ツネカズ                | 不明  | 50                  | 2022/04/12 18:48 |        | 2021   |
| 教科一覧                       | <u>s21550019</u> | 本田     | 宣男            | ホンダ               | ノブオ                 | 不明  | 50                  | 2022/04/12 18:48 |        | 2021   |
| 教科登録                       | <u>s21550020</u> | 前田     | 伸二            | マエタ               | シンジ                 | 不明  | 50                  | 2022/04/12 18:48 |        | 2021   |
|                            | <u>s21550021</u> | 松浦     | 寿彦            | マツウラ              | トシヒコ                | 不明  | 50                  | 2022/04/12 18:48 |        | 2021   |
|                            | <u>s21550022</u> | 松島     | 豊司            | マツシマ              | トヨシ                 | 不明  | 50                  | 2022/04/12 18:48 |        | 2021   |
|                            | <u>s21550023</u> | 松本     | 達生            | マツモト              | タツオ                 | 不明  | 50                  | 2022/04/12 18:48 |        | 2021   |
|                            | <u>s21550024</u> | 三上     | 正征            | ミカミ               | マサユキ                | 不明  | 50                  | 2022/04/12 18:48 |        | 2021   |
|                            | <u>s21550025</u> | 溝口     | 里香            | ミゾクチ              | リカ                  | 不明  | 50                  | 2022/04/12 18:48 |        | 2021   |
|                            | <u>s21550026</u> | 横井     | 次男            | 377               | ツグオ                 | 不明  | 50                  | 2022/04/12 18:54 |        | 2021   |
|                            | <1 1 √ /1        | 次>     |               |                   |                     |     |                     |                  |        |        |
| -<br>Suitten 初等由等教育向けデジカル教 | はオオ提供サービット       | 管理種語いの | 20(2 20 0 114 | 3) Copyright 2022 | Eulitou Joppe I IMI | TED |                     |                  |        |        |

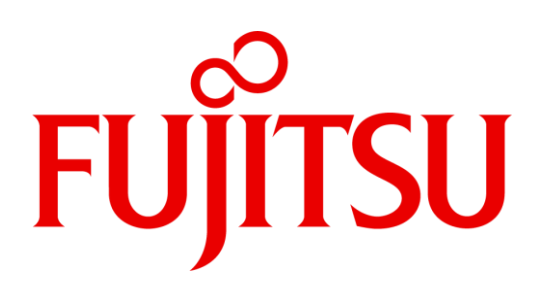